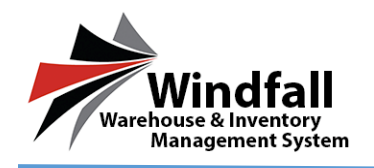

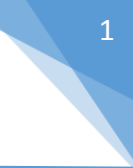

## What are Articles?

- Articles are used in the commercial process designed for like items. They are identifiers within Windfall.
- Windfall requires either a tag number or an article number as a unique identifier when bringing in inventory. There is not a limit on the amount of articles that can be created within Windfall.
- Articles are predefined descriptions of inventory pieces and must be created prior to the inventory being brought into the warehouse.
- The benefit of Articles:
  - Entering in all data related to the product before it is received.
  - Reduces time in receiving the product on the dock.
  - All data is consistent for bringing in the same item multiple times.

## **Creating Articles**

• After creating a customer, articles can be entered into Windfall. On the Customers screen select the customer by double clicking on the customer's name.

| Justin test                                                                                                    | Customer: ABC Compnay 📱 Save 🖪 Back                                                                                                    |
|----------------------------------------------------------------------------------------------------|----------------------------------------------------------------------------------------------------|
|                                                                                                    | 📔 Decails 📰 Inventory 🥠 Atticles 🤱 Portal Users 📄 Work Orders 🥖 Attachments 🎲 Configuration 🗞 Cost Centers 🚜 Sharing                                                                                                    |
| Welcome, sustinu2-sosetion trols.com/<br>Logout       Image: Companies         Image: Customers       Image: Customers         Image: Customers       Image: Customers | Columnation       Columnation       Columnation       Columnation       Columnation         Construint       Outcomer Name       Address       Image: Columnation       Image: Columnation       Image: Columnat |
| Report Center                                                                                                    | GBL Number  GBL Number  Logo  No Image Uploaded  I:  I:  I:  I:  I:  I:  I:  I:  I:  I                                                                                                    |
| Windfall<br>Warehouse & Inventory<br>Magement System                                                                                                    | *                                                                                                    |

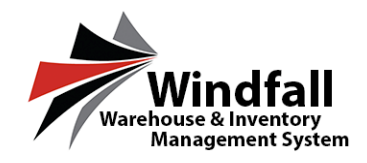

• Click on the Articles tab within the customer.

| Justin test                                | Customer: ABC Compnay 🖪 New 🍭 View 🗶 Delete 🕫 Refresh 🔮 Import 🎬 Grid 🚆 Save Layout 🗹 Show Kem thumboal < Back                                           |   |
|--------------------------------------------|----------------------------------------------------------------------------------------------------|---|
|                                            | 👔 Details 📰 Inventory 🧭 Atticles 🙎 Portal Users 📳 Work Orders 🥖 Attachments 🏟 Configuration 🗞 Oct Centers                                                |   |
| Welcome, justin@assetcontrols.com!         | Drag a column header here to group by that column. Click on a column header to sort. CTRL-click to remove sort.                                          |   |
| All Companies                              | # Artick # Image Getegory Type Description GaleFordage Depth Height Handlecturer HandlecturerPartNumber SquareFordage Weight Weight Weight Weight Weight |   |
| Dashboard                                  | Files V Files. V Files. V Files V Files V Files V Files V Files V Files V Files V Files V Files V Files                                                  |   |
| 🧕 Customers                                | No articles.                                                                                                    |   |
| Locations                                  |                                                                                                    |   |
| Inventory                                  |                                                                                                    |   |
| nticles                                    |                                                                                                    |   |
| Work Orders                                |                                                                                                    |   |
| 📷 Transactions                             |                                                                                                    |   |
| Report Center                              |                                                                                                    |   |
| 💋 Sync Center                              |                                                                                                    |   |
| 🌏 Settings                                 |                                                                                                    |   |
| Administration                             |                                                                                                    |   |
|                                            |                                                                                                    |   |
|                                            |                                                                                                    |   |
|                                            |                                                                                                    |   |
|                                            |                                                                                                    |   |
|                                            |                                                                                                    |   |
|                                            |                                                                                                    |   |
|                                            | 4<br>No data to paginate < Prev Hest > Page size: 10                                                                                                    | • |
| Windfall                                   |                                                                                                    |   |
| Warehouse & Inventory<br>Management System |                                                                                                    |   |

• Click on New article

| Justin test                                            | rticle: New 📲 Save 🖏 Save/New 🖏 Save/Copy 🔳 Update Inventory < Back |  |  |  |  |  |  |  |  |
|--------------------------------------------------------|---------------------------------------------------------------------|--|--|--|--|--|--|--|--|
|                                                        | Details Images (0) Attachments (0)                                  |  |  |  |  |  |  |  |  |
| Welcome, justin@assetcontrols.com!                     | Customer* ABC Compnay                                               |  |  |  |  |  |  |  |  |
| All Companies                                          | - Description                                                       |  |  |  |  |  |  |  |  |
| Dashboard                                              | Article #* Category* Type* Attribute 1                              |  |  |  |  |  |  |  |  |
| Customore                                              | Attribute 2                                                         |  |  |  |  |  |  |  |  |
|                                                        | Description" Attribute 3                                            |  |  |  |  |  |  |  |  |
| Locations                                              | Attribute 4                                                         |  |  |  |  |  |  |  |  |
| Inventory                                              | Reader Description Attribute 5                                      |  |  |  |  |  |  |  |  |
|                                                        | Attribute 6                                                         |  |  |  |  |  |  |  |  |
| Articles                                               | Manufacturer Manufacturer Part # Attribute 7                        |  |  |  |  |  |  |  |  |
| Work Orders                                            |                                                                     |  |  |  |  |  |  |  |  |
| 🐻 Transactions                                         | - Dimensions                                                        |  |  |  |  |  |  |  |  |
| Report Center                                          |                                                                     |  |  |  |  |  |  |  |  |
|                                                        | Weight Square Footage Cube Footage                                  |  |  |  |  |  |  |  |  |
| Sync Center                                            |                                                                     |  |  |  |  |  |  |  |  |
| 🚷 Settings                                             |                                                                     |  |  |  |  |  |  |  |  |
| <b>Administration</b>                                  |                                                                     |  |  |  |  |  |  |  |  |
|                                                        |                                                                     |  |  |  |  |  |  |  |  |
| Windfall<br>Watehouse & Inventory<br>Management System |                                                                     |  |  |  |  |  |  |  |  |

© Copyright 2016 Asset Controls Inc

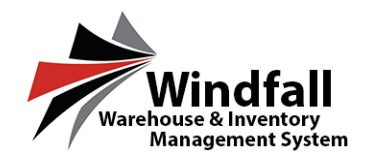

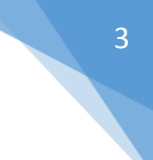

- Enter the required fields for a new article:
  - Article #
  - Category
  - о Туре
  - Description
  - o Reader Description

| Intervention     Portion     Attributes (0)       Second control     Control     Control       Source     Control     Control       Source     Control     Control       Source     Control     Control       Source     Source     Control       Source     Source     Control       Source     Source     Control       Source     Source     Control       Source     Source     Control       Source     Source     Control                                                                                                    | Attachmente (0)   Senert outrols.com   Sord   Sord                                                                                                    | Production     Production     Production       Second market     Production     Production       Production     Production     Production       Production     P                                                                                                    | in test               | Ar | rticle: New 📲       | Save  | 📲 Save/New 🛛 🗟 Sa   | ve/C | Copy 🔳 Update Inver | itory |
|----------------------------------------------------------------------------------------------------|----------------------------------------------------------------------------------------------------|----------------------------------------------------------------------------------------------------|-----------------------|----|---------------------|-------|---------------------|------|---------------------|-------|
| And Quarter and Value Company       Loyant       Loyant       Loyant       Interest       Ancie 4"       Description       Ancie 4"       Description       Ancie 4"       Description       Ancie 4"       Description       Ancie 4"       Description       Ancie 4"       Description       Ancie 4"       Description       Ancie 4"       Description       Ancie 4       Description       Note Root Label       Named Description       Note Root Label       Named Description       Note Root Label       Named Description       Note Root Label       Named Description       Note Root Label       Named Description       Named Description       Note Root Label       Named Description       Note Root Label       Named Description       Note Root Label       Named Description       Note Root Label       Named Description       Note Root Label       Named Description       Named Description       Note Root Label       Named Description       Note Root Label       Named Descr                                                                                                    | andgener websik con<br>Loon:<br>boord<br>bhoard<br>bhoard<br>bh | And Agender works (control of the set of the set of the | Sun test              |    | Details Images (0)  | Attac | hments (0)          |      |                     |       |
| Image: Constraint of the second second se | Image: Section of the section of the section of t                                                                                                    | Image: Section of the section of the sec            | etcontrols.com!       | ľ  | Customer* ABC Compo | ay    |                     |      |                     |       |
| Dashbard     Arick #* Crigoy* Typ*     Attributa 1       Curstomers     Locations     Locations       Locations     State Rescription     Attributa 1       Inventory     State Rescription     Attributa 2       Articles     Hord Actione Part     Attributa 3       Work Orders     Stront Actione Part     Attributa 4       Fransactions     Broom Actione Part     Attributa 5       Sync Center     Dapta     Height       Sync Center     Qapta     Height       Settings     Used Policy     Cole Policy#                                                                                                    | Daskbard         Article **         Clagoy*         Typ*         Article *         Article **         Article **                                                                                                    | Dashbardi   Customers   Locations   Investory   Articles   Work Orders   Transactions   Sync Center   Sync Center   Settings   Administration                                                                                                    | Companies 👻           |    | Description         |       |                     |      |                     |       |
| Customers     Recitions     Fact Custom     Attribute 3       Inventory     5 fost Pises Lang     Attribute 3       Attribute 3     Attribute 3       Inventory     Fact Encorption       Attribute 3     Attribute 3       Mork Orders     Attribute 6       Transactions     Modulature Pat #       Work Orders     Committee       Transactions     Depth       Nork Conter     0.00       Systematic     0.00                                                                                                    | Customers     Rest     Pero Large       Locations     Athoba 2       Torentory     Set Res Large       Adde Compton       Set Res Large       Mode Compton       Report Conter       Sync Center       Sync Center       Set Res Large       Administration                                                                                                    | Castomers     Res     Piecturg     Attribute 3       Locations     Sections     Attribute 3       Inventory     Sections     Attribute 3       Vork Orders     Report Conter     Monfacture Part #       Sync Center     Date the section attribute 3       Sync Center     Sourd Footage       Sync Center     0.00       Sync Center     0.00                                                                                                    | Dashboard             |    | Article #*          | _     | Category*           |      | Type*               | _     |
| Locations     Countgoin*     Attribute 4       Locations     Stormsteine     Attribute 4       Liventory     Attribute 5     Attribute 6       Articles     Nonk Orders     Attribute 6       Transactions     Spect Center     One storm Fundage       Sync Center     0.00     €       Settings     0.00     €                                                                                                    | Locations     Compared by the field of the law       Inventory     Backer becores       Articles     Backer becores       Work Orders     Handachure       Handachure     Handachure       Nandachure     Handachure       Work Orders     Ober Teorate       Sync Center     Sour Futopa       Settings     0.00                                                                                                    | Locations     Inventory       Inventory     Rade free Leep       Acticles     Acticles       Work Orders     Rendecture Part #       Transactions     Mondacture Part #       Work Orders     Commission       Sync Center     Sours Fortage       Settings     Action @       Administration     Action @                                                                                                    | Customers             |    | FL-01               |       | Lamp                |      | Floor Lamp          |       |
| Inventory     Formation       Inventory     Soft Corport       Articles     Soft Corport       Work Orders     Non-discharer       Inventory     Nandacharer       Nandacharer     Nandacharer       Nandacharer     Cale Foctoge       Nandacharer     Nandacharer       Nandacharer     Cale Foctoge       Nandacharer     Nandacharer                                                                                                    | Notation       Inventory       Articles       Articles       More for ders       Fransactions       Report Center       Sync Center       Settings                                                                                                    | Journality   Journality   Journality   Journality   Articles   Work Orders   Farmactions   Report Conter   Systifugs   Administration                                                                                                    | Locations             |    | Description*        |       |                     |      |                     | -     |
|                                                                                                    | Inventory     Interestory       Articles     Morit Conter       Work Orders     Interestory       Transactions     Depth       Report Conter     0.00       Sync Center     0.00       Settings                                                                                                    | Inventory     Inventory       Articles     Morit Conter       Work Orders     Inventory       Transactions     Depth       Report Conter     Depth       Sync Center     0.00       Sync Center     0.00       Sync Xentings     0.00                                                                                                    |                       |    | Reader Description  |       |                     |      |                     |       |
| Articles     Manufacture     Manufacture     Manufacture     Attribute       Work Orders     Imministrations     Imministrations     Imministrations       Report Center     Wolft     Square Fostage       Synic Center     0.00     Imministrations       Settings     Settings                                                                                                    | Articles Work Orders Vork Orders Report Center Sync Center Source Conter Source Fortige Commission Conter Conter                                                                                                    | Articles Hourdacture Hourdacture Hourdact  | Inventory             |    | 5 FOOT FLOOR LAMP   |       |                     |      |                     |       |
| Work Orders       Transactions       Report Center       Sync Center       Sync Settings                                                                                                    | Work Orders         Transactions         Aeport Center         Sync Center         Settings         Administration                                                                                                    | Work Orders   Transactions   Report Center   Sync Center   Sync Center   Source Center   Source Center   Administration                                                                                                    | Articles              |    | Manufacturer        |       | Manufacturer Part # |      |                     |       |
| Transactions     WotyDa.     Depth     Height       Meport Center     WotyDa.     Depth     E       Sync Center     WotyDa.     Depth     E       Settings     0.00     0.00     0.00                                                                                                    | Transactions<br>Meport Center<br>Sync Center<br>Sectings<br>Administration                                                                                                    | Transactions     Wethola     Depth     Hept       Report Center     Wethola     Depth     Hept       Synce Center     Wethola     Depth     Hept       Synce Center     0.00     0.00     0.00       Settings     0.00     0.00     0.00                                                                                                    | Work Orders           |    |                     |       |                     |      |                     |       |
| Fantsactions         Width/Da.         Depth         Height           Image: Center         Width/Da.         Depth         Height           Sync Center         Width         Square Fortage         Ode Fortage           Settings         0.00         Image: Other Portage         Ode Fortage                                                                                                    | 36       Trainsact Loois       Nuch/Da.       Depth       Height         37       Report Center       B       Square Functore       Cole Functore         35       Synic Center       B       0.00       B       0.00       B         35       Settings       Settings       Settings       Settings       Settings       Settings                                                                                                    | Transactions     weight Da.     peph     Hegist       Sync Center     Squar Fostage     Cule Fostage       Settings     0.00     €     0.00                                                                                                    |                       |    | Dimensions          |       |                     |      |                     |       |
| Image: Center         Transfer         Signer Fortage         Oile Fortage           Sync Center         0.00         0.00         0.00         0.00           Settings         Settings         Settings         Settings         Settings         Settings                                                                                                    | Image: Center       Sync Center         Sync Center       Image: Center         Settings       Image: Center         Administration       Image: Center                                                                                                    | Report Center     Fourier Foldage       Sync Center     0.00       Settings     0.00       Administration                                                                                                    | Transactions          |    | Width/Dia.          |       | Depth               |      | Height              |       |
| Sync Center     Weight     Source Fortage     Oalthe Fortage       Settings     0.00     0.00     0.00                                                                                                    | Sync Center     Winght     Source Fordage     Other Fordage       Settings     0.00     0.00     0.00       Administration                                                                                                    | Sync Conter     Image: Conter Stage     Oute Footage       Settings     0.00     Image: Conter Stage       Administration                                                                                                    | Report Center         |    |                     |       |                     |      |                     |       |
| Settings                                                                                                    | Settings<br>Administration                                                                                                    | Settings Settings Administration                                                                                                    | 🔊 Sync Center         | 1  | Weight              | •     | Square Footage      | 3    | Cube Footage        |       |
| 5 Settings                                                                                                    | Settings     Administration                                                                                                    | Administration                                                                                                    | - syne center         |    | 0.00                | •     | 0.00                | 2    | 0.00                |       |
|                                                                                                    | Administration                                                                                                    | Administration                                                                                                    | 5 Settings            |    |                     |       |                     |      |                     |       |
|                                                                                                    |                                                                                                    |                                                                                                    |                       |    |                     |       |                     |      |                     |       |
|                                                                                                    |                                                                                                    |                                                                                                    |                       |    |                     |       |                     |      |                     |       |
|                                                                                                    |                                                                                                    |                                                                                                    |                       |    |                     |       |                     |      |                     |       |
|                                                                                                    |                                                                                                    |                                                                                                    |                       |    |                     |       |                     |      |                     |       |
|                                                                                                    |                                                                                                    |                                                                                                    |                       |    |                     |       |                     |      |                     |       |
|                                                                                                    |                                                                                                    |                                                                                                    |                       |    |                     |       |                     |      |                     |       |
|                                                                                                    |                                                                                                    |                                                                                                    |                       |    |                     |       |                     |      |                     |       |
|                                                                                                    |                                                                                                    |                                                                                                    |                       |    |                     |       |                     |      |                     |       |
|                                                                                                    |                                                                                                    |                                                                                                    | Warehouse & Inventory |    |                     |       |                     |      |                     |       |

## **Suggestions when Creating Articles**

- The more data put into an article, the more unique the article will be.
- Anytime anything changes about a piece, a new article must be created.
- A suggested practice is asking the customer for an excel sheet of part numbers that are expected to be received into the warehouse. This is so they can be entered in the data fields the way the customer requires it.
- Many Agents use the part number as the article number.
- The customer will probably only provide the article number (part number) and the description. They type and description will still need to be populated.
- Once the article is added click
  - Save\New: to create next article
  - Save and Exit: to leave article
  - Save\Copy: save the article and then create a carbon copy of that article minus the article number

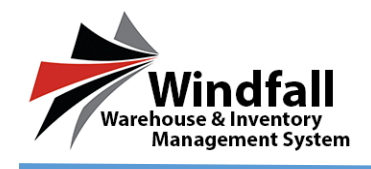

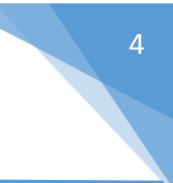

# **Adding Images**

- Click on the image tab within articles and browse to where images are stored.
- Click Save.

| Justin test                                  | Article: New Save Save Save/New Save/Copy Lipdate Inventory A Back |                   |
|----------------------------------------------|--------------------------------------------------------------------|-------------------|
|                                              | Details Images (0) Attachments (0)                                 |                   |
| Welcome, justin@assetcontrols.com!<br>Logout | Select a JPG, GF, PHG, or BMP Hits                                 | Delete This Image |
| All Companies 🕑                              |                                                                    |                   |
| Dashboard                                    |                                                                    |                   |
| 2 Customers                                  |                                                                    |                   |
| Locations                                    |                                                                    |                   |
| Inventory                                    |                                                                    |                   |
| 🧳 Articles                                   |                                                                    |                   |
| Work Orders                                  |                                                                    |                   |
| Transactions                                 |                                                                    |                   |
| Report Center                                |                                                                    |                   |
| 💋 Sync Center 🗧                              |                                                                    |                   |
| leftings                                     |                                                                    |                   |
| 🏠 Administration                             |                                                                    |                   |
|                                              |                                                                    |                   |
|                                              |                                                                    |                   |
|                                              |                                                                    |                   |
|                                              |                                                                    |                   |
|                                              |                                                                    |                   |
|                                              |                                                                    |                   |
|                                              |                                                                    |                   |
| Windfall                                     |                                                                    |                   |
| Warehouse & Inventory<br>Management System   |                                                                    |                   |

## **Attachments**

- Click on the attachment tab within the article and browse to where the attachment is saved.
- Click Save when complete.

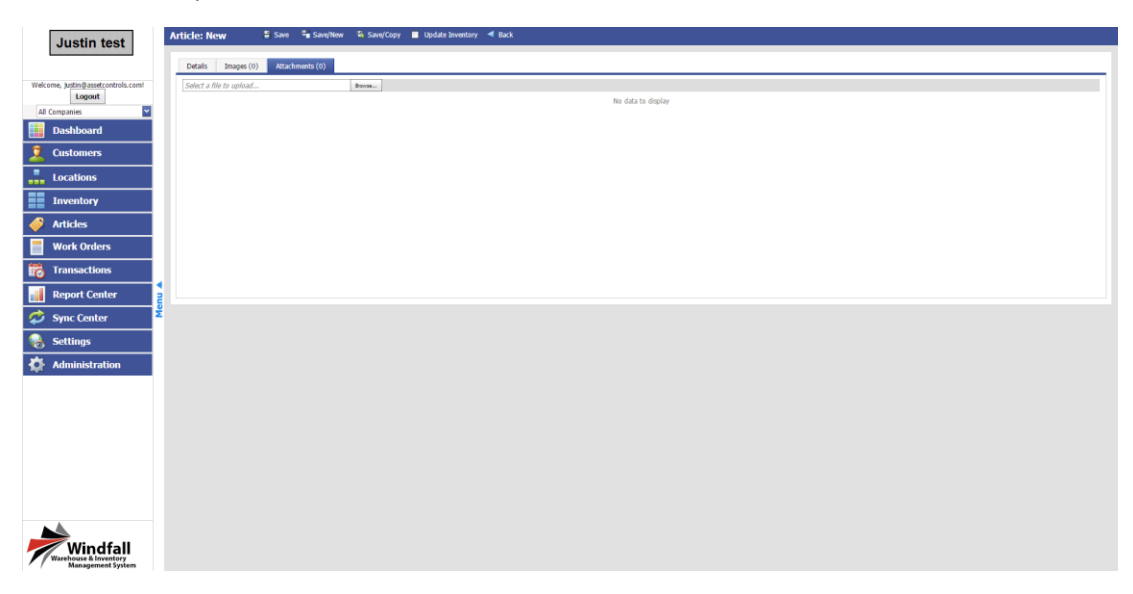

© Copyright 2016 Asset Controls Inc

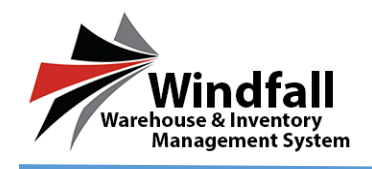

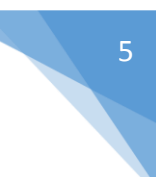

#### **Attributes**

- Attributes are for additional information about the piece:
  - o Color
  - o Fabric
  - o Material
  - Unit of Measure

| - Attributes |  |
|--------------|--|
| Attribute 1  |  |
| Attribute 2  |  |
| Attribute 3  |  |
| Attribute 4  |  |
| Attribute 5  |  |
| Attribute 6  |  |
| Attribute 7  |  |
|              |  |

## **Re-labeling Attributes**

- Save the article.
- Click on the Details tab within the customer.
- In the Attributes box rename the fields and save.

| Justin test                                                                                                    | Customer: abc company 🕴 Save 🔺 Back                                                                                                    |
|----------------------------------------------------------------------------------------------------|----------------------------------------------------------------------------------------------------|
|                                                                                                    | 👔 oza 📄 hentry 🥔 Actor 🤱 Futzi Uses 📋 Web Orles 🖋 Azztenets. 🎯 Configuration 🥎 Cat Centures                                                                                                    |
| Understand State State S | Control Tore<br>Control Tore<br>Co |
| III     Report Center       Sync Center       Settings       Administration                                                                                                    | No holds<br>The binds<br>The binds (b) binds (b) b                                                                                                    |
|                                                                                                    |                                                                                                    |

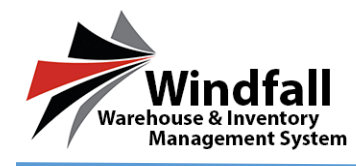

• When re-labeling the attribute fields it is for all articles within that specific customer. If Attribute 1 is re-labeled to say Color, all articles within that customer will have Attribute 1 as Color.

| Attributes  | - Attributes |
|-------------|--------------|
| Attribute 1 | 1: Color     |
| Attribute 2 | 2: Material  |
| Attribute 3 | 3:           |
| Attribute 4 | 4:           |
| Attribute 5 | 5:           |
| Attribute 6 | 6:           |
| Attribute 7 | 7:           |
|             |              |

- Once finished re-labeling the attributes, click on the Articles tab.
- Either click New or select an existing article to view the re-labeled attributes.

| Attributes  |  |
|-------------|--|
| Color       |  |
| Material    |  |
| Attribute 3 |  |
| Attribute 4 |  |
| Attribute 5 |  |
| Attribute 6 |  |
| Attribute 7 |  |
|             |  |